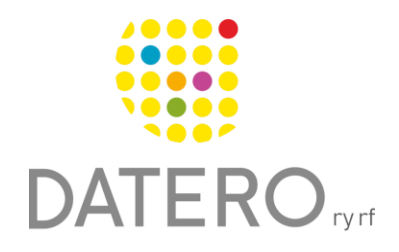

Smarta verktyg – Bättre resultat

# Tidshantering – Google Tasks

I instruktionerna används Samsung Galaxy A32 5G-telefonen med Androidprogramvaruversion 13.0. Instruktionerna är uppdaterade på hösten 2024.

#### Installera Google Tasks-appen

För att använda Google Tasks-appen behöver du ett Google-konto.

- Installation:
  - Google Tasks är oftast inte förinstallerad på telefonen, så den behöver laddas ner från Google Play Butik:
    - Öppna Google Play Butik och sök efter appen med namnet Google Tasks.
    - Installera appen.
- Hitta appen:
  - Efter installationen kan Google
    Tasks hittas i telefonens Alla
    appar -meny.
  - Du kan också söka efter appen i Alla appar -menys sökfält genom att skriva Tasks.

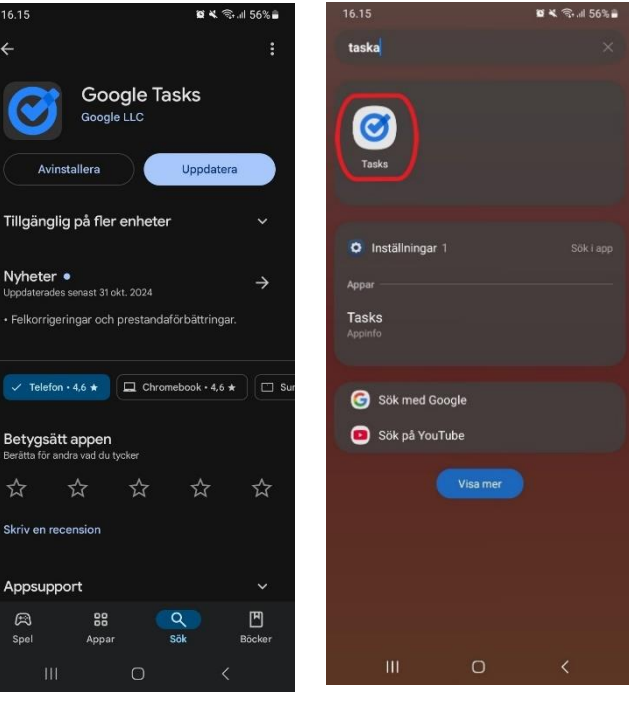

#### Skapa uppgifter

Google Tasks fungerar tillsammans med Google Kalender, vilket innebär att uppgifter med en deadline även visas i Google Kalender och vice versa.

- Huvudvyn:
  - I huvudvyn ser du alla uppgifter som har skapats i appen.
- Skapa en ny lista:
  - Välj alternativet +Ny lista om du vill skapa en ny lista för specifika uppgifter.
  - Alla skapade listor fungerar på samma sätt.

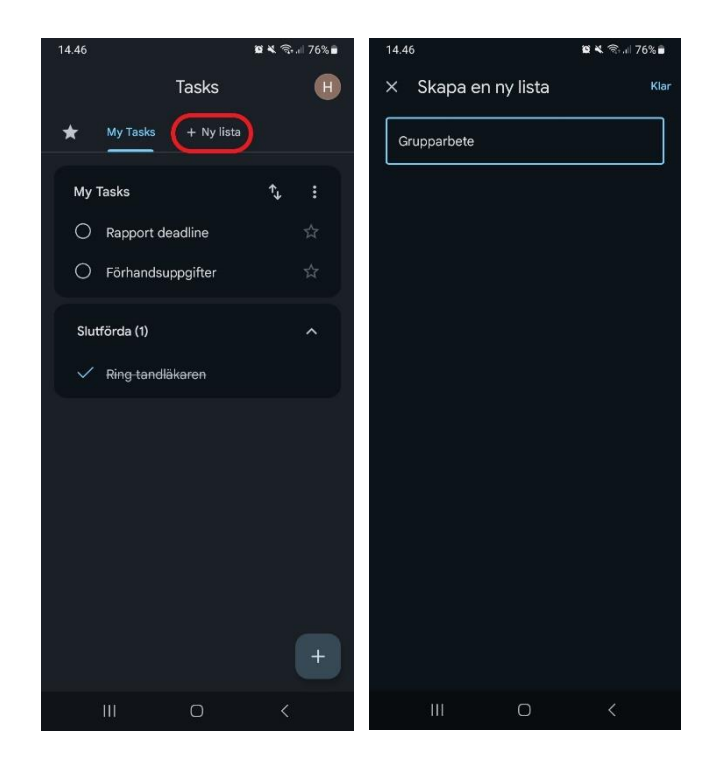

#### • Lägg till en uppgift:

• Tryck på **plustecknet** längst ner till höger för att lägga till en ny uppgift i vald lista.

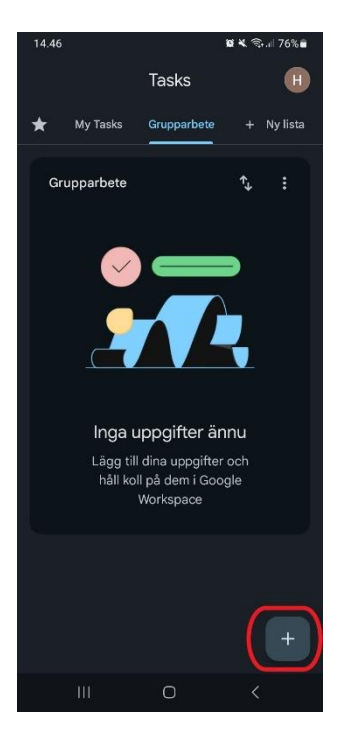

#### • Uppgiftsinställningar:

- Ge uppgiften ett beskrivande namn.
- Lägg till deluppgifter om det behövs.
- Markera uppgiften som viktig med en stjärna.
- Sätt en deadline för uppgiften, så kommer den även att visas i Google Kalender.

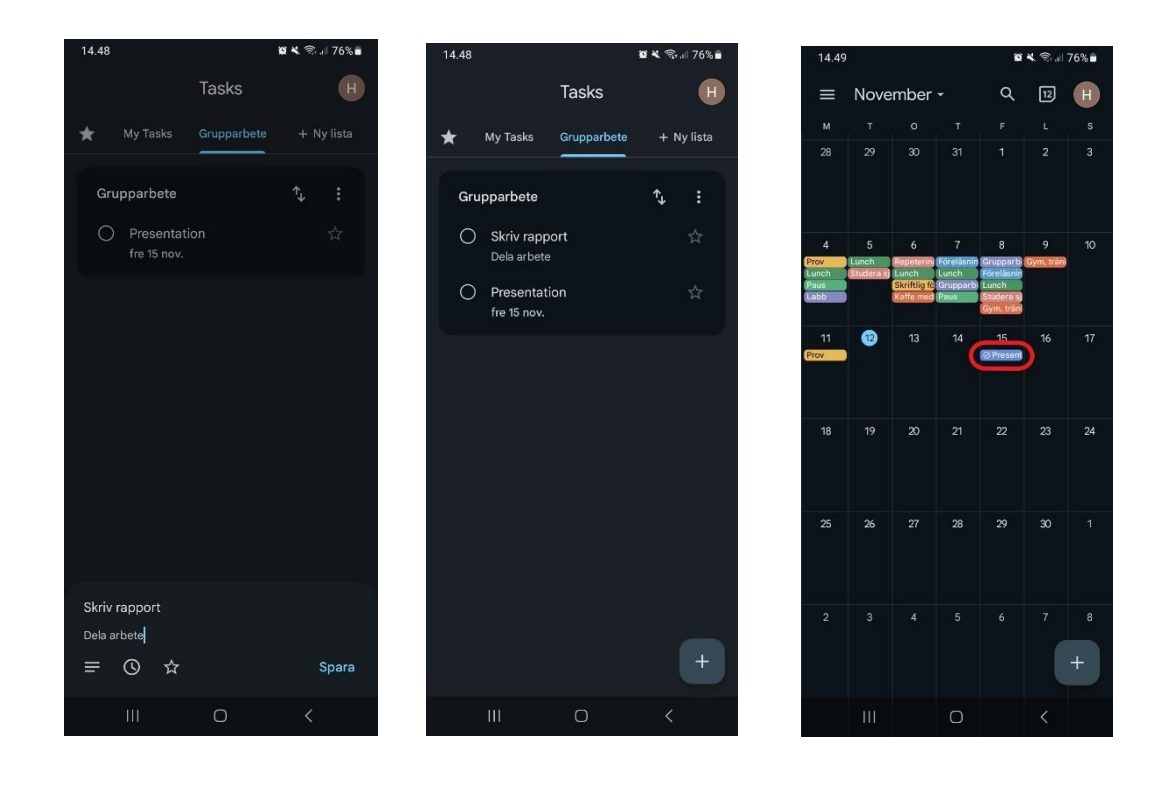

- Redigera en uppgift:
  - Redigera en uppgift genom att trycka på den i listan. Då kan du uppdatera uppgiftens inställningar.

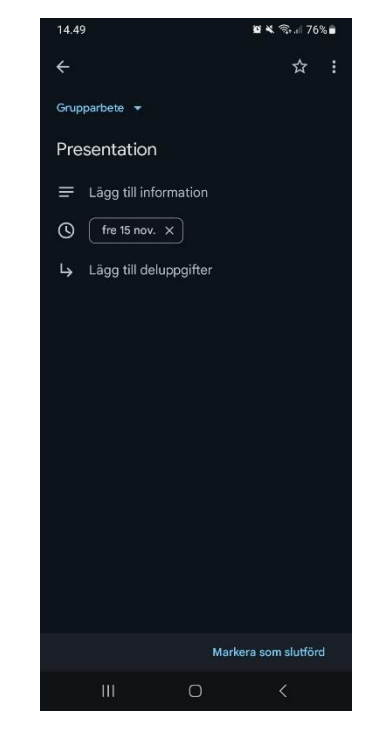

## Organisera listor

I Google Tasks kan du organisera skapade uppgifter flexibelt enligt olika kriterier.

- Sorteringsalternativ:
  - Datumordning: Uppgifter visas i listan efter deadline.
  - Prioritetsordning: Alla uppgifter markerade med stjärna visas högst upp i listan.
  - Egen ordning: Du kan fritt flytta uppgifter till önskad plats i listan.
- Stjärnmärkta uppgifter:
  - Alla uppgifter som markerats med stjärna visas även i en separat stjärnmärkt lista.

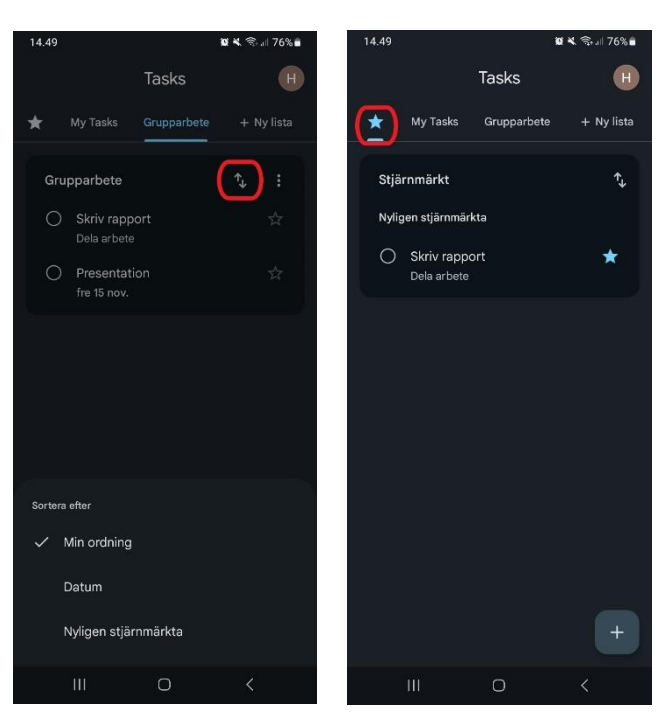

#### Datero rf 4

## Färdiga uppgifter

I Google Tasks kan uppgifter markeras som färdiga.

- Markera uppgift som färdig:
  - När du markerar en uppgift som färdig flyttas den från den aktiva listan till avsnittet för färdiga uppgifter längst ner på huvudlistan.
- Bevarande av färdiga uppgifter:
  - Färdiga uppgifter tas inte automatiskt bort, även om deadline har passerat. De ligger kvar i listan tills du tar bort dem manuellt.

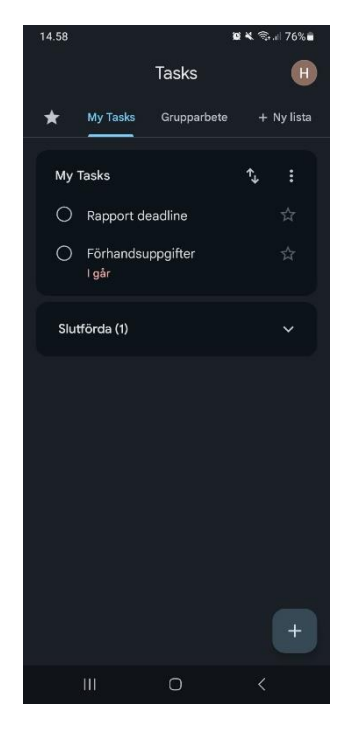

#### Aktivera aviseringar

För att få påminnelser utanför appen behöver du ge Google Tasks tillåtelse att skicka aviseringar.

- Aktivera aviseringar:
  - Tryck på profilbilden uppe till höger.
  - Välj Inställningar > Aviseringar > Tillåt aviseringar.
  - Alternativt kan du göra detta i telefonens egna inställningar: Inställningar > Aviseringar > Appaviseringar > Tasks > Tillåt aviseringar.

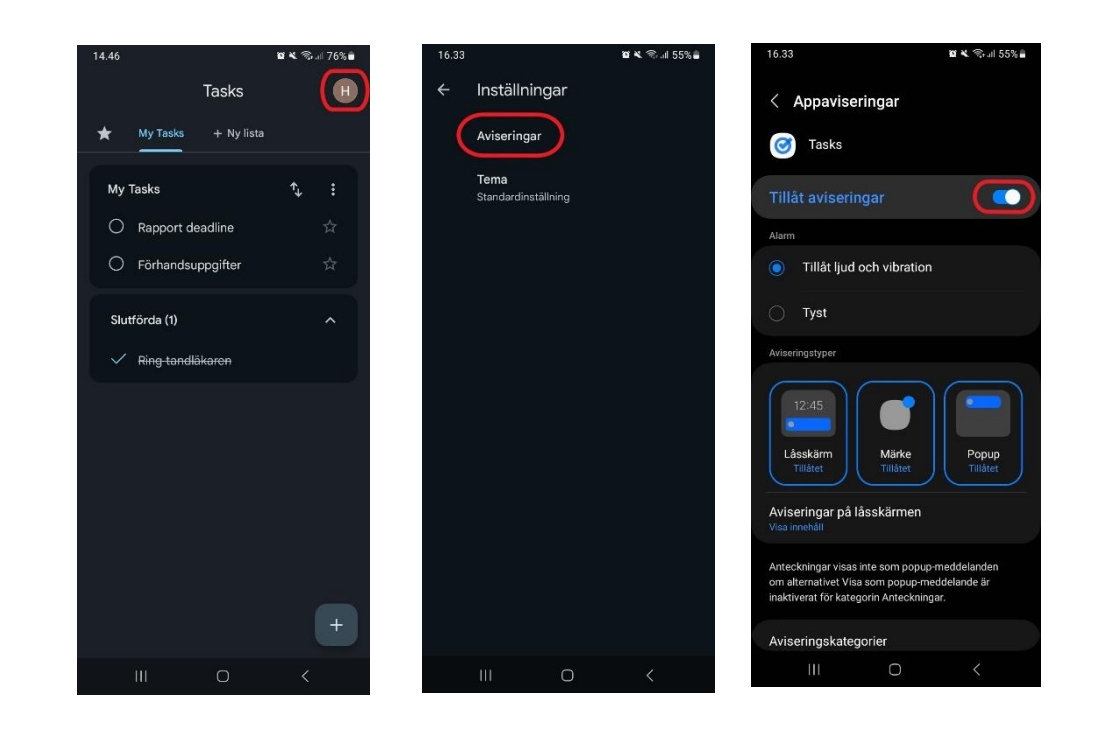

## Ändra tema i Google Tasks

Du kan ställa in Google Tasks-appen på ljust eller mörkt läge.

- Byt tema i appen:
  - Tryck på profilbilden uppe till höger.
  - Gå till Inställningar > Tema.
  - Välj önskat tema (ljust eller mörkt).

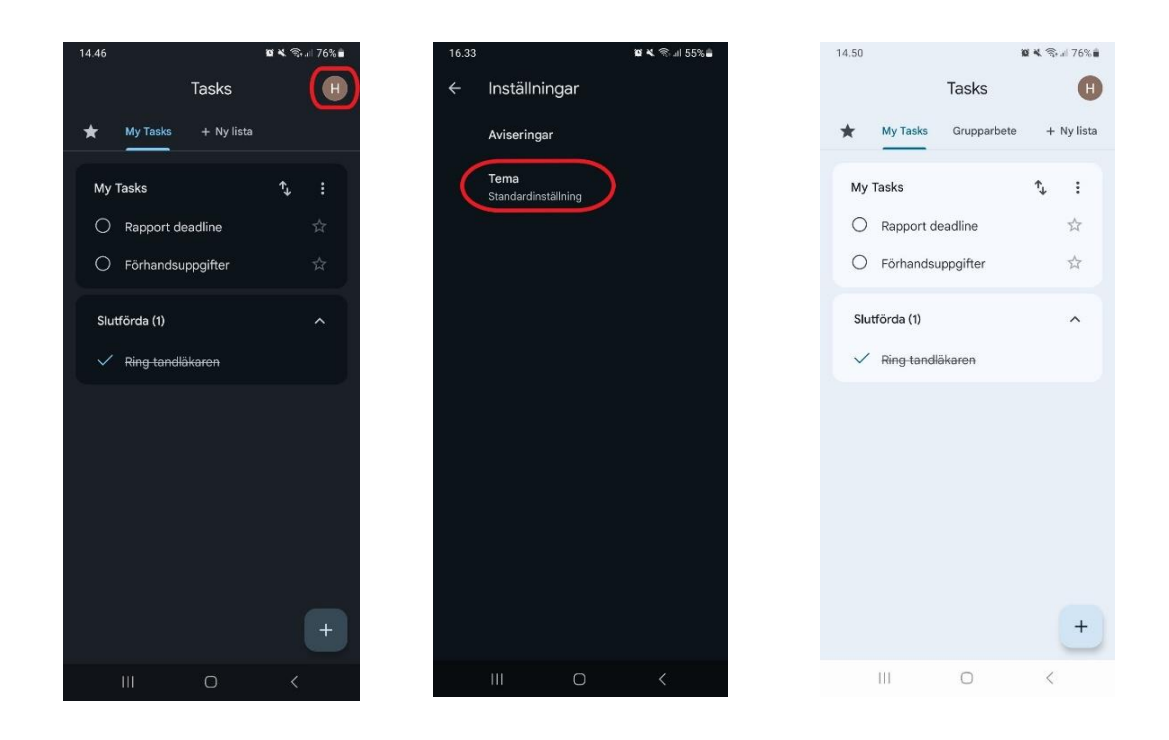

### Widgets för Google Tasks på hemskärmen

Google Tasks erbjuder två widgets som du kan lägga till på telefonens hemskärm. För att använda en widget måste du välja vilket Google-konto som används.

- Välj en plats på hemskärmen där du vill lägga till en widget och tryck länge på den tills en meny visas.
- Gå till menyn Widgets > Tasks > Lägg till den widget du vill ha.

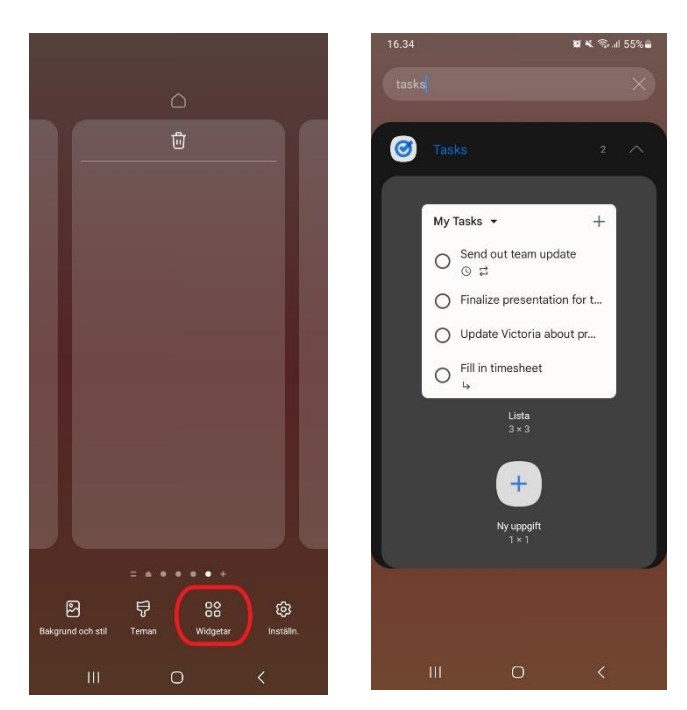

## Tillgängliga widgets

- **Lista** Visar vald uppgiftslista och alla dess uppgifter. Du kan även byta den visade listan. Med plustecknet kan du lägga till en ny uppgift.
- **Ny uppgift** Snabbar upp skapandet av nya uppgifter i Google Tasks-appen.

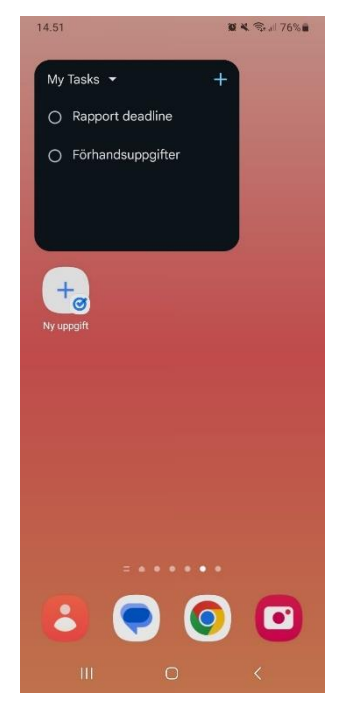

Du hittar Google Tasks appen från Google Play butiken:

https://play.google.com/store/apps/details?id=com.google.android.apps.tasks&hl=sv

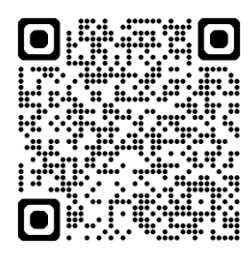